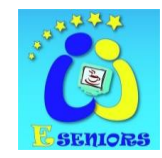

www.e-seniors.asso.fr www.eseniors.eu

### **TUTORIEL GOOGLE MAPS**

#### I. Pré requis

Avoir un compte Google ou Gmail pour pouvoir accéder à la création de cartes dans Google MAPS et pouvoir partager ces cartes avec des « Collaborateurs » qui pourront modifier la carte et la partager à leur tour ou envoyer celle-ci par mail sous forme de liens.

#### II. Se connecter

Après vous être connecté avec votre compte Google ou votre adresse gmail, faire un Click sur le bouton Maps dans la barre d'outils noire de la page internet du moteur de recherche Google et choisir le lieu de votre carte dans le champ de recherche de Google Maps.

Tous les navigateurs récents (mis à jour) fonctionnent avec cette fonctionnalité de Google, si vous utilisez de vieux navigateurs IE6 ou ancienne version de Mozilla Firefox, il est conseillé de mettre à jour votre navigateur.

#### III. Créer sa carte

1 Dans MAPS sur la gauche vous avez deux possibilité sous la forme de boutons ;

a) « Itinéraire »

Qui vous permet de créer des itinéraires rapidement (ce n'est pas ce que nous utiliserons)

b) « Mes adresses »

Qui vont vous permettre de créer des cartes, il suffit de faire un clic sur le bouton « créer une carte »

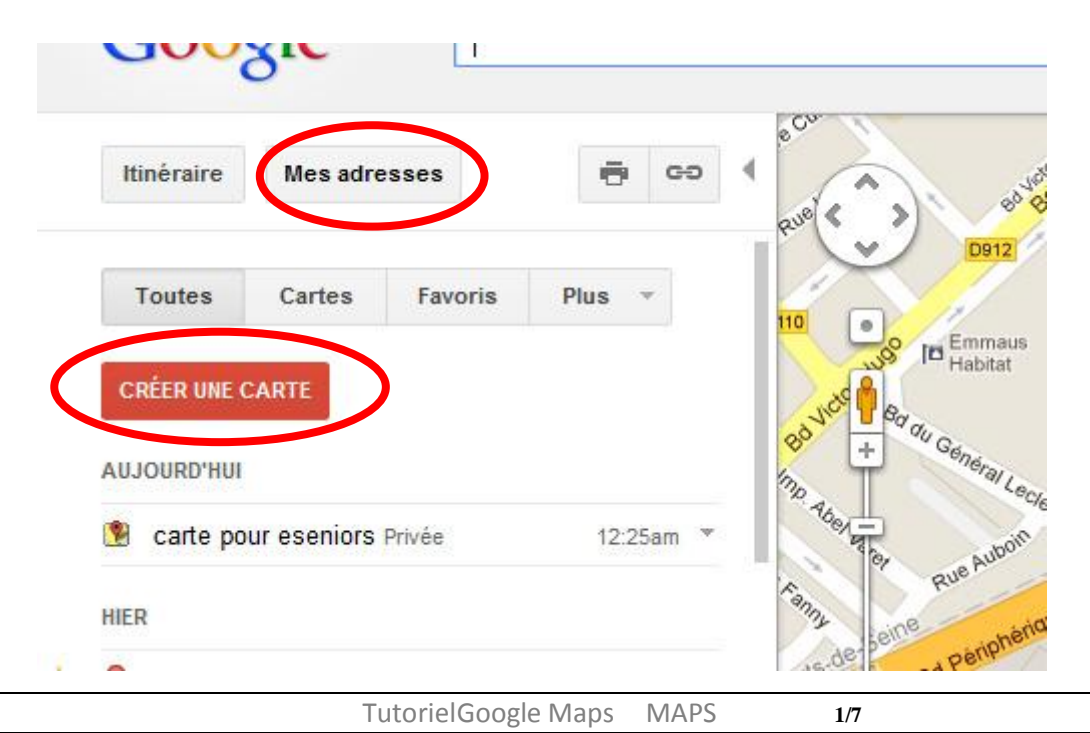

E-SeniorsAdresse postale : 19 Cité de Phalsbourg 75011 ParisTel. 01 40 33 49 26Prestataire de formation agréé auprès de la Préfecture de Paris sous le no. 11 75 41714 75Agrément de l'associationno. : 2006/1/75/0049 par DDTEFP Siret : 491 282 364 00018- NAF 8559A

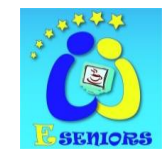

www.eseniors.eu

www.e-seniors.asso.fr

#### c) rendre la carte « publique » ou « privée »

Si vous rendez la carte publique elle sera vue par tout le monde et géré par un modérateur.

Si vous la rendez privée elle sera gérée par vous-même et vous pourrez inviter qui vous voulez à améliorer la carte. Pour ce faire il faut lui donner un nom (voir cercles rouges).

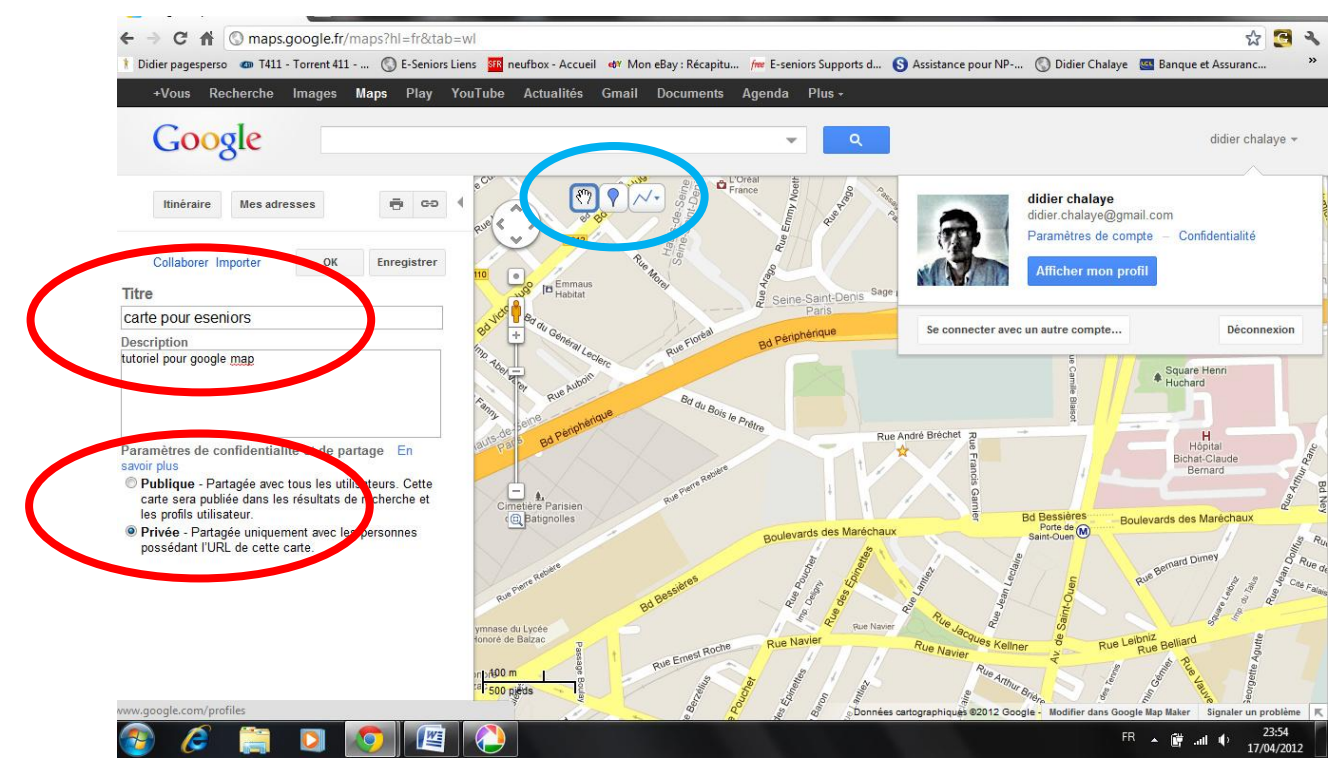

Une foi la carte crée vous avez trois boutons qui vous permettent de créer des « repères » ou des « lignes » ou même des « formes » (Voir le cercle bleu)

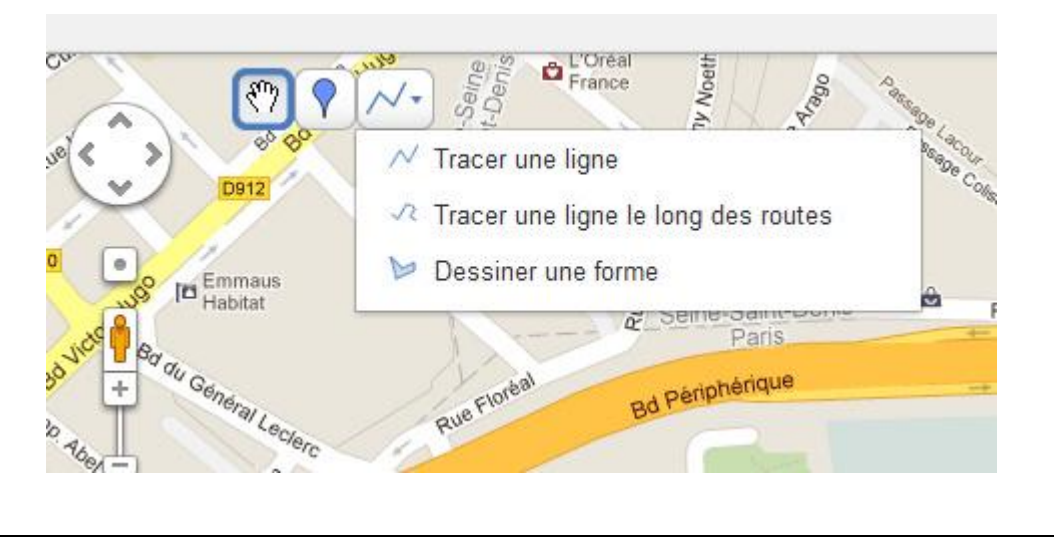

TutorielGoogle Maps MAPS

2/7

E-SeniorsAdresse postale : 19 Cité de Phalsbourg 75011 ParisTel. 01 40 33 49 26Prestataire de formation agréé auprès de la Préfecture de Paris sous le no. 11 75 41714 75Agrément de l'associationno. : 2006/1/75/0049 par DDTEFP Siret : 491 282 364 00018- NAF 8559A

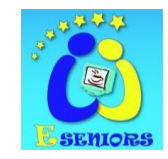

www.eseniors.eu

www.e-seniors.asso.fr

Evidement la navigation dans la carte est la même que dans Maps c'est-à-dire avec le Zoom en haut à gauche et avec le bouton de déplacement au dessus du zoom, vous pouvez aussi faire un cliquéglissé (la petite main se ferme sur la carte) pour déplacer votre carte

d) Créer un repère, une ligne, une forme

 Grace aux trois boutons précédemment montré dans l'image vous pouvez créer un repère, il faut le prendre et le glisser là ou vous le désirez, ensuite renseigner le nom et des détails (facultatif).

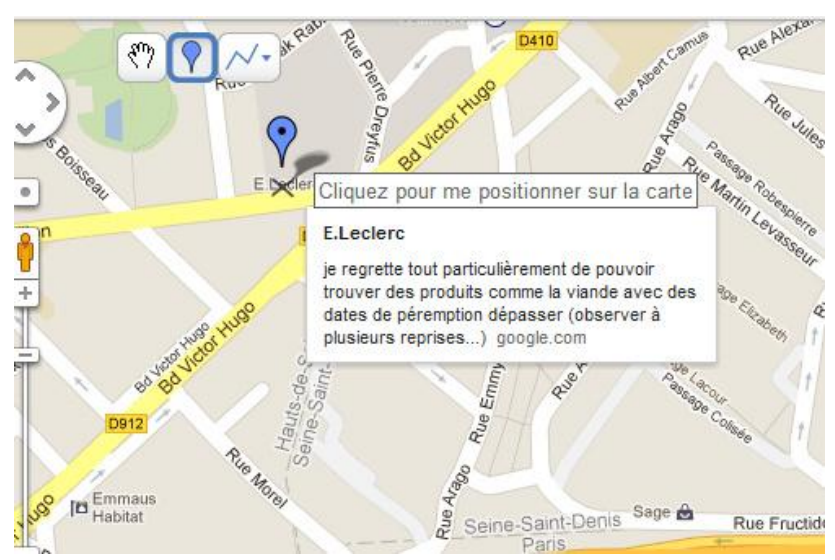

Donner un titre ;

|               | (*)         |                          |            |                     |
|---------------|-------------|--------------------------|------------|---------------------|
| Buer          | Titre Texte | brut - Texte enrichi - M | Modifier 2 | and Date            |
| P Fei         | le code     | 9 HTML                   |            |                     |
| euve + Par    |             |                          |            | Jico Hugo           |
| a Anozart     |             |                          |            | 410                 |
| /illy Bran ft | Supprimer   | Annuler                  | ок         |                     |
|               | rithing     | Pa B                     | D410       | at Camue Rue Alexan |
| Aure Co       | Rue         | and the start had        | Rue        | Pue Jul             |
| eq.           |             |                          |            | 3 0                 |

Donner une description (facultatif)

TutorielGoogle MapsMAPS3/7E-SeniorsAdresse postale : 19 Cité de Phalsbourg 75011 ParisTel. 01 40 33 49 26Prestataire de formation agréé auprès de la Préfecture de Paris sous le no. 11 75 41714 75Agrément de l'association no. : 2006/1/75/0049 par DDTEFP Siret : 491 282 364 00018 - NAF 8559A

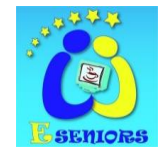

www.eseniors.eu

Le bouton de droite a un menu déroulant,

1 En haut « Tracer une ligne », il faut faire des clics pour modifier l'orientation de le ligne, faire de nombreux points pour un virage, pour finir le tracé il faut faire un double-clic.

www.e-seniors.asso.fr

Pour reprendre une ligne ou supprimer un point il faut sélectionner la ligne, puis faire un clic droit sur le point à supprimer ou le dernier point pour continuer la ligne

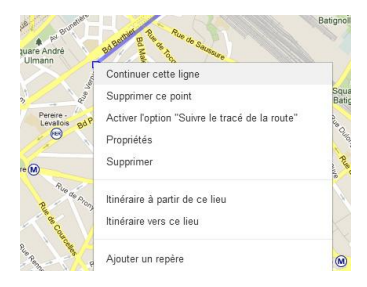

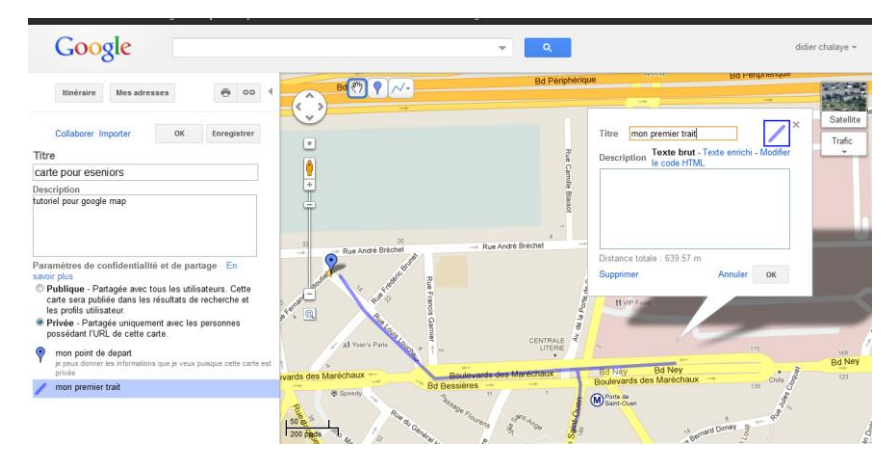

Il est possible de faire des lignes avec des bifurcations, des allers et retours etc....

2 En deuxième, « Tracer une ligne le long des routes » (cela automatise le tracé le long des routes existantes en tenant compte des sens interdits)

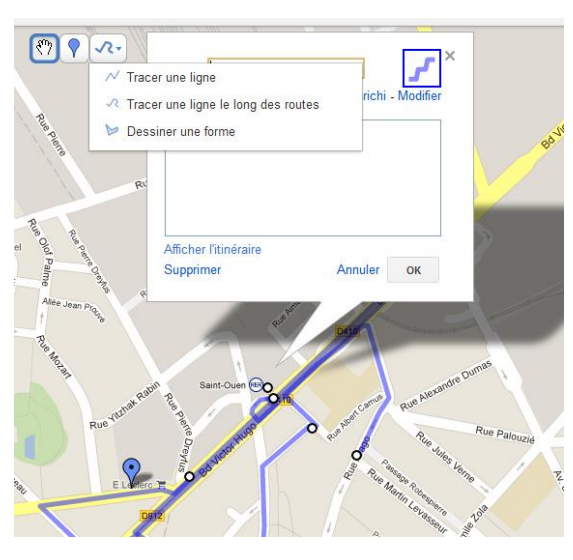

TutorielGoogle Maps MAPS

E-SeniorsAdresse postale : 19 Cité de Phalsbourg 75011 ParisTel. 01 40 33 49 26Prestataire de formation agréé auprès de la Préfecture de Paris sous le no. 11 75 41714 75Agrément de l'associationno. : 2006/1/75/0049 par DDTEFP Siret : 491 282 364 00018- NAF 8559A

4/7

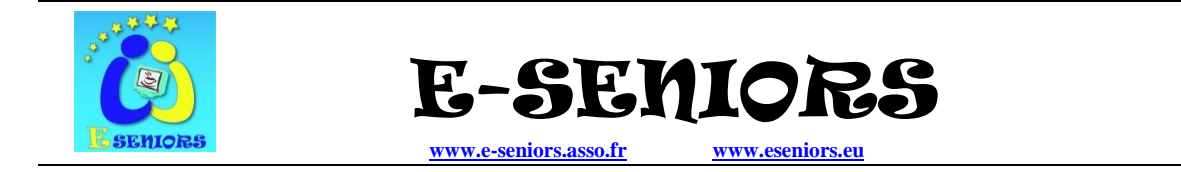

3 En bas « Dessiner une forme », créer des lieux ou des bâtiments

Le principe est le même que pour les lignes il faut faire des clics pour délimiter la surface et fermer celle-ci pour finir avec un double-clic

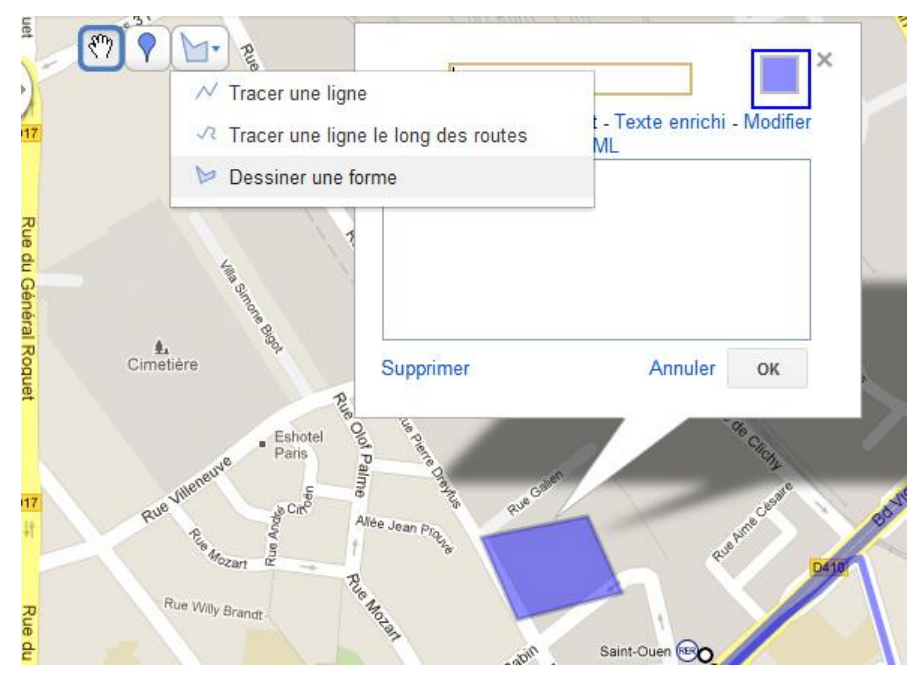

#### e) Enregistrer et partager son travail

Une foi votre trajet fini ou si vous désirez le finir plus tard ou bien même demander à quelqu'un d'autre de compléter votre carte il vous faut l'enregistrer.

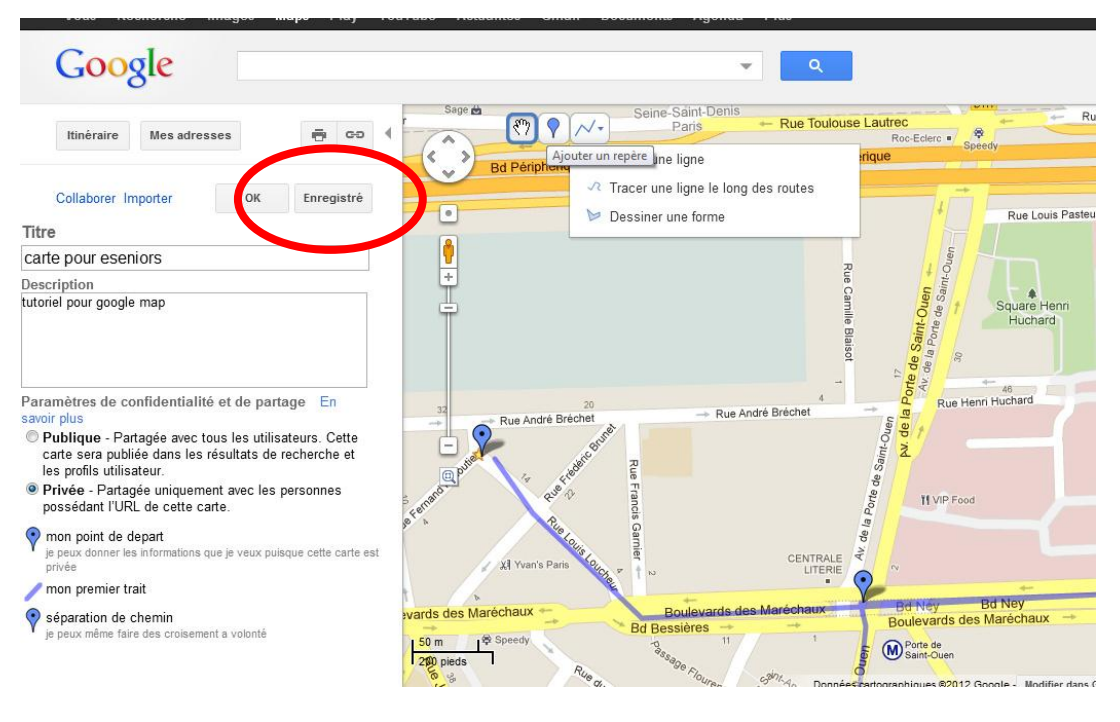

TutorielGoogle Maps MAPS

5/7

E-SenicesAdresse postale : 19 Cité de Phalsbourg 75011 ParisTel. 01 40 33 49 26Prestataire de formation agréé auprès de la Préfecture de Paris sous le no. 11 75 41714 75Agrément de l'associationno. : 2006/1/75/0049 par DDTEFP Siret : 491 282 364 00018- NAF 8559A

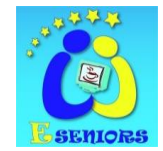

www.e-seniors.asso.fr

www.eseniors.eu

Ensuite si vous désirez la partager avec d'autre personne qui pourrons la modifier il vous faut faire un clic sur « Collaborer » et mettre les adresse mails des collaborateurs de la carte.

| inicialite measureasea                                                                                                    |                                                                                                    |                                                                                                    |                                     |
|----------------------------------------------------------------------------------------------------|----------------------------------------------------------------------------------------------------|----------------------------------------------------------------------------------------------------|-------------------------------------|
|                                                                                                    | inviter des collaborateurs                                                                                                    | Gérer les collaborateurs                                                                                                    | Bd Périph                           |
| Collaborer Innorter OF                                                                                                    | Inviter des personnes à collaborer<br>didier chalaye eseniors@gmail.com. epstein@free.fr,<br>h.gringoz@gmail.com. consult.eseniors@gmail.com                                                                                                    | Autorisations avancées<br>Seul le propriétaire peut modifier ces paramètres.<br>Ø Les collaborateurs peuvent en inviter d'autres.                | aur Vallery-Ra                      |
| arte pour eseniors                                                                                                    | Séparez les adresses e-mail par des virgules.                                                                                                    | Tout le monde peut modifier cette carte.                                                                                                    |                                     |
| scription<br>oriel pour google map<br>uramètres de confidentialité et de<br>voir plus<br>Publique - Partagée avec tous les<br>carte sera publiée dans les résultat<br>les profis utilisateur.<br>Privée - Partagée uniquement avec<br>possédant l'URL de cette carte.<br>mon point de depart | Jai partagé une carte intitulée carte pour eseniors avennous<br>http://maps.google.com/maps/ms?ie=UTF&e.a=0&msid=<br>2047550055 6220138487 0004bdcff = nord5d752<br>Ajoutez votre message (facultatif)<br>je partage avec vous cette carte qui sert pour créer un<br>tutoriel, vous pouvez la modifier si vous le voulez, et vous<br>pouvez inviter d'autre personnes à collaborer à cette<br>carte.<br>Didier<br>Envoyer des invitations<br>Menvoyer une copie de cette<br>invitation | Collaborateurs (1) - tout supprimer<br>Les collaborateurs peuvent modifier la carte et inviter<br>d'autres collaborateurs.<br>Moi - propriétaire | H<br>Hopita<br>Bichat-Cla<br>Bernar |
| je peux donner les informations que je v<br>privée<br>mon premier trait                                                                                                    |                                                                                                    |                                                                                                    | 170                                 |

Pour finir il faut faire un clic sur « envoyer des invitations » en bas. Sur la droite de cette fenetre en haut vous pouvez donner des droits aux collaborateurs, soit inviter d'autre personnes soit modifier la carte.

#### f) Envoyer la carte par mail en tant que lien

Les personnes qui aurons la carte en tant que lien ne pourront pas la modifiée, ils ne sont seulement que des consultants

| G00          | gie       |     | $\frown$   |      | _       |
|--------------|-----------|-----|------------|------|---------|
| Itinéraire   | Mes adres | ses | - co       |      | 10 - CT |
| Collaborer I | mporter   | ОК  | Enregistré | Je 0 | 217     |
| Sans titre   |           |     |            |      | Rue     |
| Description  |           |     |            | ÷    | di<br>G |
|              |           |     |            |      | né      |
|              |           |     |            |      |         |
|              |           |     |            |      |         |
|              |           |     |            |      |         |

SemiorsAdresse postale : 19 Cité de Phalsbourg 75011 ParisTel. 01 40 33 49 26Prestataire de formation agréé auprès de la Préfecture de Paris sous le no. 11 75 41714 75Agrément de l'association no. : 2006/1/75/0049 par DDTEFP Siret : 491 282 364 00018 - NAF 8559A

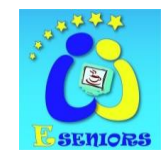

www.eseniors.eu

www.e-seniors.asso.fr

Cela ouvre une fenêtre pour envoyer le lien ;

1) Soit copier et coller le lien dans un mail soit clic sur « envoyer »

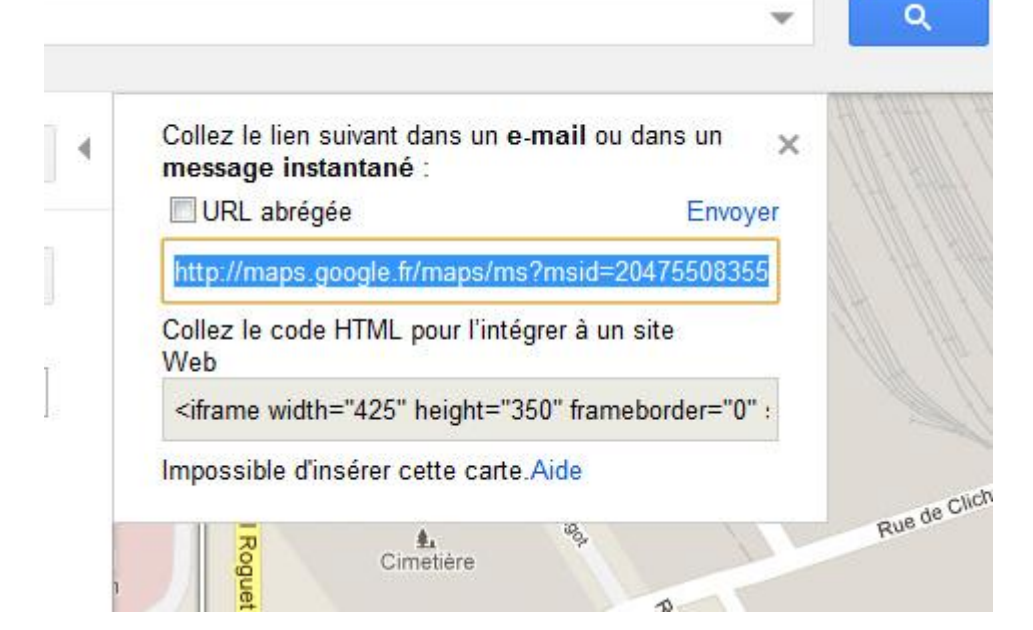

2) Soit avec le concours de Gmail ;

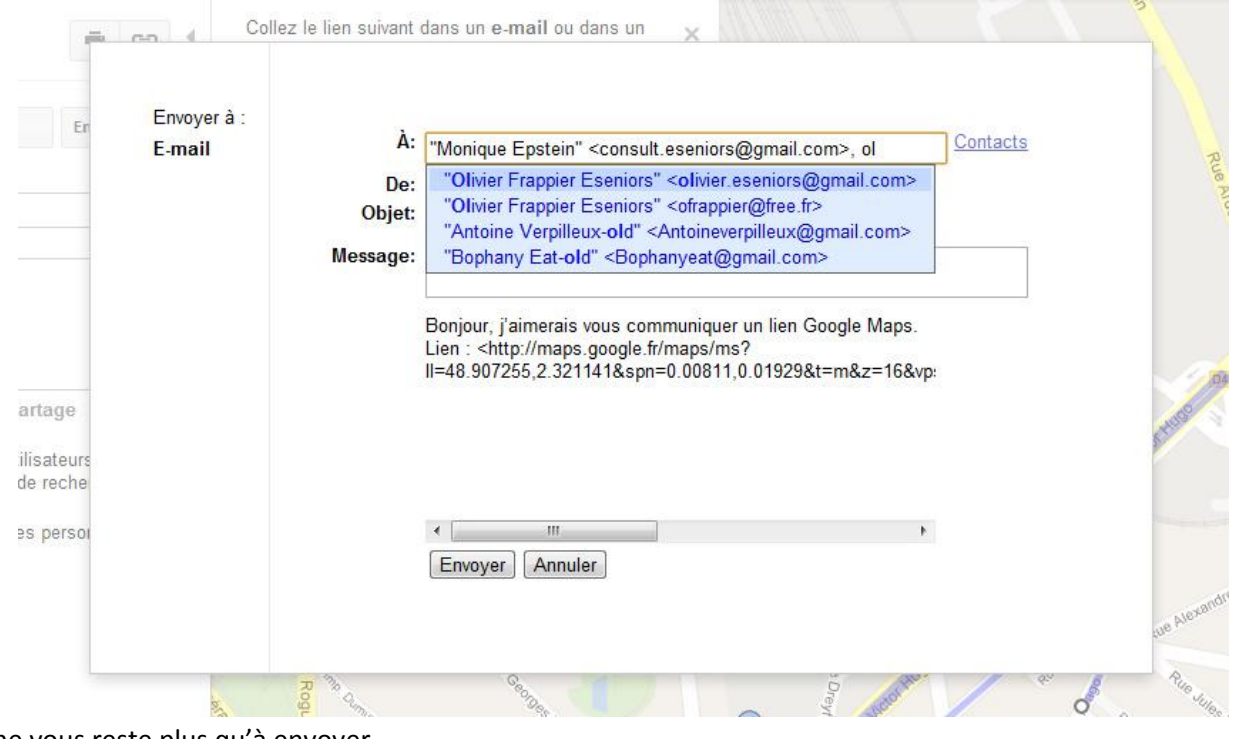

Il ne vous reste plus qu'à envoyer.

TutorielGoogle Maps MAPS

7/7

E-SeniorsAdresse postale : 19 Cité de Phalsbourg 75011 ParisTel. 01 40 33 49 26Prestataire de formation agréé auprès de la Préfecture de Paris sous le no. 11 75 41714 75Agrément de l'associationno. : 2006/1/75/0049 par DDTEFP Siret : 491 282 364 00018- NAF 8559A